# 不動產服務業資訊系統簡易線上操作說明

不動產服務業資訊系統網址:\_

https://resim.land.moi.gov.tw

流程一:進入線上申請功能

1. 不動產服務業資訊系統,點選線上申辦系統。

| 內政部不動產服務業資訊系統                                    |                                                                                                    |  |  |  |  |  |  |
|--------------------------------------------------|----------------------------------------------------------------------------------------------------|--|--|--|--|--|--|
| 不動產服務業查詢                                         | 線上申辦系統                                                                                                    |  |  |  |  |  |  |
| 提供以下類別資訊查詢<br>不動產估價師<br>地政士<br>不動產經紀業<br>租賃住宅服務業 | <ul> <li>1.請先安裝以下元件<br/><u>hicos卡片管理工具</u></li> <li><u>跨平台網頁元件</u></li> <li>2.進入線上申請前請先進行線上檢測,<br/>確認相關元件已安裝。</li> <li>自然人憑證線上檢測</li> <li><u>工商憑證線上檢測</u></li> <li>3.已完成線上檢測如仍無法登入,請至</li> <li>電腦環境中「跨平台網頁元件/停止元</li> <li>件服務」,再以系統管理員身分「啟用</li> <li>元件服務」。</li> </ul> |  |  |  |  |  |  |

2. 進入到重要說明畫面。

| 內政部不動產服務<br>業資訊系統 | 進度查詢                                                         | 不動產估價師                                                      | 地政士                                  | 不動產經紀業                                      | 租賃住宅服務業                   | 首頁                                 |  |
|-------------------|--------------------------------------------------------------|-------------------------------------------------------------|--------------------------------------|---------------------------------------------|---------------------------|------------------------------------|--|
|                   | 内政部不<br>重要說明<br>1.請點選上方                                      | 動產服務網」                                                      | 資訊系統                                 | 5 線上申辦系                                     | 統                         |                                    |  |
|                   | 2.請先安裝以<br>3.進入線上申<br>自然人憑證線<br>工商憑證線上<br>4.已完成線上<br>5.行政流程或 | 下元件 hicos卡片管<br>請前請先進行線上檢<br>上檢測<br>檢測如仍無法登入,<br>資料問題,請洽 各界 | 理工具跨平台<br>測,確認相關<br>請至電腦環想<br>系市政府地政 | 治網頁元件<br>調元件已安裝。<br>寛中「跨平台網頁元1<br>局;系統操作問題請 | 牛/停止元件服務」,再<br>洽系統維護廠商或參閱 | 以系統管理員身分「啟用元件服務」。<br><b>系統操作手冊</b> |  |
|                   |                                                              |                                                             |                                      |                                             |                           |                                    |  |

3. 請點選上方類別選單,進入申請選單中。

#### 重要事項:

- 1. 請先安裝以下元件 hicos 卡片管理工具跨平台網頁元件
- 2. 進入線上申請前請先進行線上檢測,確認相關元件已安裝。

#### 自然人憑證線上檢測/工商憑證線上檢測

- 已完成線上檢測如仍無法登入,請至電腦環境中「跨平台網頁 元件/停止元件服務」,再以系統管理員身分「啟用元件服 務」。
- 4. 建議使用 Chrome 瀏覽器,勿使用 IE。
- ※如屬線上申請功能之操作疑義,請洽維護廠商;如屬備查之業者、 營業處所或受僱人員等登錄資料或進度疑義,請逕洽各直轄市、縣 (市)政府地政局(處);如屬不動產經紀業管理條例或相關法規解釋 疑義,請撥 1996 內政服務專線洽詢。

## 流程二:變更備查(人員到離職僱用)

1. 進入申請項目頁面,點選不動產經紀業變更備查申請。

| 內政部不動產服務 進度查詢 不動產估     "     "     "     "     "     "     "     "     "     "     "     "     "     "     "     "     "     "     "     "     "     "     "     "     "     "     "     "     "     "     "     "     "     "     "     "     "     "     "     "     "     "     "     "     "     "     "     "     "     "     "     "     "     "     "     "     "     "     "     "     "     "     "     "     "     "     "     "     "     "     "     "     "     "     "     "     "     "     "     "     "     "     "     "     "     "     "     "     "     "     "     "     "     "     "     "     "     "     "     "     "     "     "     "     "     "     "     "     "     "     "     "     "     "     "     "     "     "     "     "     "     "     "     "     "     "     "     "     "     "     "     "     "     "     "     "     "     "     "     "     "     "     "     "     "     "     "     "     "     "     "     "     "     "     "     "     "     "     "     "     "     "     "     "     "     "     "     "     "     "     "     "     "     "     "     "     "     "     "     "     "     "     "     "     "     "     "     "     "     "     "     "     "     "     "     "     "     "     "     "     "     "     "     "     "     "     "     "     "     "     "     "     "     "     "     "     "     "     "     "     "     "     "     "     "     "     "     "     "     "     "     "     "     "     "     "     "     "     "     "     "     "     "     "     "     "     "     "     "     "     "     "     "     "     "     "     "     "     "     "     "     "     "     "     "     "     "     "     "     "     "     "     "     "     "     "     "     "     "     "     "     "     "     "     "     "     "     "     "     "     "     "     "     "     "     "     "     "     "     "     "     "     "     "     "     "     "     "     "     "     "     "     "     "     "     "     "     "     "     "     "     "     "     "     "     "     "     "     "     "     "     "     "     "     "     " | 賈師 地政士 不動產經紀業 租賃住宅服務業 首頁                                                                                                    |                                                                                                    |
|----------------------------------------------------------------------------------------------------|----------------------------------------------------------------------------------------------------|----------------------------------------------------------------------------------------------------|
| 不動產經紀策許可申請<br>④ 程紀屬業許可申請書<br>級 不動理紀樂許可-費賣人名冊<br>例 不動程紀樂許可思辨違規可思辨,故文件一種表<br>但 短紀業界可申請遵備取時時<br>④ 经紀將可可 維養可能及短期<br>④ 紀紀解可可 維養正常是<br>副編集費人名然人思想。                                                                                                    | <ul> <li>不動產經紀業變更許可申請</li> <li>经尾業業許可申請書</li> <li>不動經紀業許可-負責人名冊</li> <li>不動經紀業許可-負責人名冊</li> <li>年記墨評可申請書項其說明</li> <li>经記墨許可申請書項其說明</li> <li>经記墨許可申請書或意動則</li> <li>程記墨許可申請書或意動則</li> <li>程記墨打可申請書或意動則</li> </ul>      | 不動產經紀榮設立備查申請<br>回 不動產經紀興會申請書及意附文件—夏表<br>回 不動產經紀與各時<br>回 經紀單前,僅當作樂派理畫<br>回 爆和單前,這紀人與整要摘言<br>兩個二百麼酒酒。<br>中國許可時如尚未傳理工商聖記者,陳以低半申瞭。                                                  |
| 不動產經紀樂變更備查申請<br>空 不動產經紀期資申請實及預加文件一發表<br>空 不動產經紀人員名得<br>空 這個期份: 場合作動均量<br>空 填單能例: 經紀解亞俱產<br>空 填單能例: 經紀解亞俱產<br>空 填單能例: 經紀與聖理書<br>關釋工商聖怨意識:<br>本申請作應此來開切(還人作業)申該,應人請至動市政府新該當口物理                                                                                                    | 不動產經紀業分設營業處所設立/委託代銷契約備查<br>二 不動產經紀黨會自自意應和文件一號表<br>二 不動產經紀之員名冊<br>2 經紀形於居業處所和立場查作應或意識<br>2 許常修業黨黨將和立及要形代納與兩貨項階的<br>2 於20個重重托納到功項階級。<br>2 將常修整業黨將和公式要要影代的解單或所值寫影响<br>1.帶面工商品記書記<br>2.處實代生物及非常業業業件價面,表記代納契約場面及發展表形代納營業素 | 不動產經紀業分設營業處所 / 委納契約變更備查<br>9 不動產經紀属自申請優及優加文件一覽表<br>1 不基礎紀入員名冊<br>1 经定期分核聚處所設立項單作來至證實<br>2 非常意葉產所設立及其化與契約預查這項單的<br>2 非常意葉產所設立及其比較购預查或單的<br>2 非常意葉產者所設立及集更量託代納著業產所讓實證例<br>不屬於成上中等 |

2. 插入工商憑證、輸入公司統編及憑證密碼。

| <ul> <li>統 一 編 號:</li></ul> | <ul> <li><b>虚袈説明(諸先期課):</b></li> <li>1.本作業採用工商憑證卡登人;請使用憑證IC卡與相容讀卡機,進入作<br/>炭。</li> <li>2.請先安裝以下元件<br/>防(広多卡片管理工具)</li> <li>時平台網頁元件</li> <li>3.進入線上申請前請先進行線上檢測,確認相關元件已安裝。</li> <li>自然人憑證線上檢測</li> <li>工商愿證線上檢測</li> <li>1.已完成線上檢測如仍無法登入,請至電腦環境中「跨平台網頁元件/停止元件服務」,再以系統管理員身分「飯用元件服務」,</li> <li>5.行政流程或資料問題,請洽 各縣市政府地政局;系統操作問題請洽系統維護廠商或參開系統操作手冊</li> </ul> |
|-----------------------------|----------------------------------------------------------------------------------------------------|
|-----------------------------|----------------------------------------------------------------------------------------------------|

3. 登入後,檢視-三、申請備查事由:經紀業變更備查,勾選僱用之

經紀人員變更。

| 一、* 受理機關: 新北市政府地政局 ✔                                                                                                    |
|----------------------------------------------------------------------------------------------------|
| 二、經紀業                                                                                                    |
| * 名稱:                                                                                                    |
| * 所在地: 新北市                                                                                                    |
| * 許可日期:月日                                                                                                    |
| * 許可文號: ( ) 字第 字第 號                                                                                                    |
| 統一編號: 電子郵件: 電子郵件:                                                                                                    |
| 消費者服務專線電話: 網址: 網址:                                                                                                    |
| 三、申請備查事由: 經紀業獎更備查                                                                                                    |
| * 1.變更事項:<br>□ 名稱變更 □ 所在地變更 □ 組織型態變更 □ 組織解散或終止營業 □ 經營型態變更<br>□ 營業項目變更 □ 加入之同業公會要更 <mark>□ 僱用之經紀人員要更</mark> 〕 遷入 □ 負責人、董事、監察人或經理人變更<br>□ 停業 □ 經營國外不動產仲介或代謝業務變更 □ 其他 |
|                                                                                                    |
|                                                                                                    |
|                                                                                                    |
|                                                                                                    |
|                                                                                                    |
| * 🎝 請按此建立經紀人員名冊 (名冊建立完成後,請回本申請書 (提出申請),完成申辦手續)                                                                                                    |

### 4. 點選"請按此建立經紀人員名冊",建立人員名單。

| 三、申請備查事由: 經紀業變更備查                                                                                                    |  |
|----------------------------------------------------------------------------------------------------|--|
| <ul> <li>* 1.變更事項:</li> <li>□ 名稱變更 □ 所在地變更 □ 組織型態變更 □ 組織解散或終止營業 □ 經營型態變更</li> <li>□ 營業項目變更 □ 加入之同業公會變更 ☑ 僱用之經紀人員變更 □ 遷入 □ 負責人、董事、監察人或經理人變更</li> <li>□ 停業 □ 經營國外不動產仲介或代銷業務變更 □ 其他</li> </ul> |  |
|                                                                                                    |  |
|                                                                                                    |  |
|                                                                                                    |  |
|                                                                                                    |  |
| * 🎝 請按此建立經紀人員名冊 (名冊建立完成後,請回本申請書 (提出申請),完成申辦手續)                                                                                                    |  |

5. 名冊資料建檔完成後,負責人資料填寫完成後,點選提出申請即

完成流程。

| 四、負責人                                                                        |
|------------------------------------------------------------------------------|
| * 姓名:<br>* 電子郵件信箱:<br>(輸入多組Email時,請以分號分隔且無空白字元,例如:abc@mail.com;def@mail.com) |
| * 聯絡電話:辦公室: 住家: 行動:                                                          |
| * 戶籍地址:                                                                      |
| 通訊地址(□同上): ✔選擇鄉鎮 ✔                                                           |

6. 線上申請流程完成後,建檔成功可取得案件編號及稍後收到電子郵件

通知。

 7. 若有其他文件需附夾上傳,點選擬上傳之檔案(建議用 PDF 格式),再 點選確認傳送即完成。

| 内政部不動產服務<br>業資訊系統                                                                                          | 進度查詢        | 不動產估價師              | 地政士              | 不動產經紀業               | 租賃住宅服務業                    | 首頁                            |
|----------------------------------------------------------------------------------------------------|-------------|---------------------|------------------|----------------------|----------------------------|-------------------------------|
| 不動產經紀葉線上申請作業 - 變更備查申請                                                                                      |             |                     |                  |                      |                            |                               |
| 已完成線上申請作業! 6.<br>感謝您使用不動產經紀服務業線上申請作業,我們                                                                    | ]將畫速為您處理[   | 回線上申請]提醒您,線         | 上申請案件如需缴         | 納相關規囊時,請洽受到          | 里之直轄市、縣(市)政府地              | 政局(處)辦理總費事宜。                  |
| 您的申請案件案發是:F2021010404<br>您可以選擇上傳或將附件寄至:新北市<br>受這機關地址:<br>影本可以運業方式上傳,如需附正本書限以影透方<br>附件寄述時請加註您的申請案號,按[編禮]列印4 | 5式寄送<br>申請書 |                     | 7.               |                      |                            |                               |
| 上傳檔案1: 選擇檔案 未選擇任何檔案                                                                                        | 說明:         |                     |                  |                      |                            |                               |
| 上傳檔案2: 選擇檔案 未選擇任何檔案                                                                                        | 說明:         |                     |                  |                      |                            |                               |
| 上傳檔案3: 選擇檔案 未選擇任何檔案                                                                                        | 說明:         |                     |                  |                      |                            |                               |
| 上傳檔案4: 選擇檔案 未選擇任何檔案                                                                                        | 説明:         |                     |                  |                      |                            |                               |
| 上傳檔案5: 選擇檔案 未選擇任何檔案                                                                                        | 說明:         |                     |                  |                      |                            |                               |
| 說明:                                                                                                    | 上傳檔案格式僅可    | 為jpg,gif,bmp,doc,do | cx,xls,xlsx,pdf或 | 合併為一個壓縮檔案(zi<br>確定傳送 | p,rar,7z)上傳 權名請勿過長<br>清除重傳 | ,建罐使用英文数字,每项檔案不可超速4MB,以避免上傳失效 |

### 流程三:人員名冊建立

1. 點選"請按此建立經紀人員名冊",系統會另開頁籤。

| 三、申請備查事由: 經紀業變更備查                                                                                                    |  |
|----------------------------------------------------------------------------------------------------|--|
| <ul> <li>* 1.變更事項:</li> <li>□ 名稱變更 □ 所在地變更 □ 組織型態變更 □ 組織解散或終止營業 □ 經營型態變更</li> <li>□ 營業項目變更 □ 加入之同業公會變更 ☑ 僱用之經紀人員變更 □ 遷入 □ 負責人、董事、監察人或經理人變更</li> <li>□ 停業 □ 經營國外不動產仲介或代銷業務變更 □ 其他</li> </ul> |  |
|                                                                                                    |  |
|                                                                                                    |  |
|                                                                                                    |  |
|                                                                                                    |  |
|                                                                                                    |  |
| * 🎝 請按此建立經紀人員名冊 (名冊建立完成後,請回本申請書 〔提出申請〕,完成申辦手續)                                                                                                    |  |

2. 點選右上角新增。

| 不動產經紀業線上申請作業<br>變更備查申請 |    |                   |        |      |      |  |  |
|------------------------|----|-------------------|--------|------|------|--|--|
|                        |    |                   |        | 【新增】 | 【結束】 |  |  |
| 項次                     | 姓名 | 身分證統一編號<br>(護照號碼) | 經紀人員身分 | 修改   | 刪除   |  |  |

| 3. | 選擇人 | 員身 | 分、 | 輸入 | 該人 | 員身 | 分證字號 | , | 點選確定 | 0 |
|----|-----|----|----|----|----|----|------|---|------|---|
|----|-----|----|----|----|----|----|------|---|------|---|

| 不動產經紀業線上申請作業 - <mark>變更備查申請</mark><br>經紀人員名冊建立作業                                                                                                    |                                                                               |
|----------------------------------------------------------------------------------------------------|-------------------------------------------------------------------------------|
|                                                                                                    | 【回建立人員主頁】                                                                     |
| * 經紀人員身分                                                                                                    | 經紀營業員 ▼ (請選擇人員身分別)                                                            |
| ★經紀人員身分證統一編號<br>或護照號碼                                                                                                    | (請輸入到職或離職人員統<br>編)                                                            |
| 確定                                                                                                    | 重新輸入                                                                          |
| <ul> <li>説明:</li> <li>1.建立名冊時,請選擇人員身分及輸入人員<br/>依指示完成人員到職備查作業。</li> <li>2.輸入人員如證照狀態無效時,無法申請計<br/>3.輸入人員有重復任職狀況時,如屬專任<br/>應備妥同意書,否則不予受理。</li> <li>4.查看或修改已建立資料時,請按右上方</li> </ul> | ▋統編,按確定鍵進入下一頁(審核頁面),請<br>創職異動。<br>·則不允許任職於不同經紀業;如屬 <b>兼任</b> 時,<br>【回建立人員主頁】。 |

 (1)系統會自動帶出相關資料,確認營業處所、異動原因(到/離 職)後,點選確定存檔即可。

(2) 若該人員有在其他經紀業任職,系統介面可選擇是否兼任。

| - 異動經紀人員名冊建立作業 |        |  |
|----------------|--------|--|
|                | 【回上一頁】 |  |
| * 任職營業處所名稱:    | ✓      |  |
| *姓名:           |        |  |
| *身分證統一編號:      |        |  |
| * 證書字號:        | () 字   |  |
| *經紀人員身分:       | 經紀人    |  |
| *戶籍地址:         |        |  |
| 通訊地址:          |        |  |
| * 異動原因:        | 離職     |  |
| 確定存檔重新輸入       |        |  |
|                |        |  |

5. 名冊資料建立完成後:

(1) 若有其他人員要建立,點選繼續新增。

(2) 若名冊已建立完成,直接關閉該頁籤。

| 繼續新增 | 新增成功.<br>結東名冊建立作業 |
|------|-------------------|
|      |                   |

※預計111年修正人員名冊功能,增加顯示異動原因及處分,並提

供下載功能。

流程四:不動產經紀業分設營業處所設立/委託代銷契約備查

1. 插入工商憑證、輸入公司統編及憑證密碼。

※因資料管轄權及系統架構因素,本項線上申請僅限於業者所在 同一直轄市、縣(市)案件。

| * 統一編號:<br>                                                                                                    | 重要説明(請先閱讀):<br>1.本作業採用工商憑證卡登入;請使用憑證IC卡與相容讀卡機,進入作<br>業。<br>2.請先安裝以下元件<br>hicos卡片管理工具                                                                                                    |
|----------------------------------------------------------------------------------------------------|----------------------------------------------------------------------------------------------------|
| <u>進入</u> 清除<br>內政部地政司版權所有                                                                                                    | 跨平台網頁元件<br>3.進入線上申請前請先進行線上檢測,確認相關元件已安裝。<br>自然人憑證線上檢測<br>工商憑證線上檢測<br>4.已完成線上檢測如仍無法登入,請至電腦環境中「跨平台網頁元件/停<br>止元件服務」,再以系統管理具身分「愈用元件服務」。<br>5.行政流程或資料問題,請洽 各縣市政府地政局;系統操作問題請洽系<br>統維護廠商或參閱系統操作手冊 |
| 瀏覽本站建議使用:<br>Microsoft Edge 或 FireFox、Google Chrome等瀏覽器,<br>解析度 1366 x 768 。<br>各縣市地政局聯絡窗口<br>維護廠商 普立陽實訊股份有限公司<br>客服專貨: 04 23375217   客服傳頁: 04 23375817  <br>客服信箱:service@ponysys.com.tw |                                                                                                    |

2. 進入申請項目頁面,點選不動產經紀業分設營業處所設立/委託代

銷契約備查。

| <b>內政部不動產服務</b> 進度查詢 不動產估價額<br>業資訊系統                                                                                                    | 5 地政士 不動產輕紀業 租賃住宅服務業 首頁                                                                                                    |                                                                                                    |
|----------------------------------------------------------------------------------------------------|----------------------------------------------------------------------------------------------------|----------------------------------------------------------------------------------------------------|
| 不動產經紀至許可申請<br>                                                                                                    | 不動產經紀榮獎更許可申請<br>④ 使紀葉整計可申請<br>④ 不動經紀業前可·貴貴人名局<br>④ 不動經紀業前可時推測或沒時<br>● 經紀業期可可能描述說明<br>◎ 經紀業所可能描述說明<br>④ 經紀業所可能描述說明<br>章 提起業所可能這意思能的<br>章質與美人品的人表達。                      | 不動產經紀簽設立備查申請<br>13.不動產經紀簽設立備查申請<br>13.不動產經紀有意思<br>13.可需聲記。但是一個<br>13.可需對約:把於用單近層的<br>13.可需對約:把於用單面<br>13.可需對約:把於用單面<br>13.可需對約:如此不能理了預量記者。請以此本中的。                         |
| 不動產經紀常變更備直申請<br>2 不動產經常有會中請力測的文件—員表<br>2 不高者經紀人員名冊<br>2 或某解約:現在其影的情報<br>2 或某解約:現在其物的;現在其的情報<br>第 其工業記名篇。<br>本申請作業用末葉說(個人作業)申請.個人該至點作政內等物面口的現 | 不動產經紀葉分設發業處所設立/委託代銷契約備查<br>의 不動產經紀属建築原則以作量素<br>의 和數產經紀属基準度原則以作量素<br>의 建起於的建業處形的古著作業所有<br>但 建設新設建業處形的古著作業所有<br>目 非常是某素所能力及基代相對用得違常發的<br>의 於心不備者對此時近和進度對的<br>日 新聞之再是認知意。 | 不動產經起業分設營業處所 / 委納契約變更備查<br>© 不動產稅以無豐中增易及附以作一隻表<br>1 不起產稅人名名用<br>2 使反為外證主案的能力還有代與政治傳過直要創例<br>2 於公司過當代與政治指領國主要創例<br>2 於不測意思的與於血法度影例<br>2 非不測某某處所設立及要要提代與某業產所這些影响<br>不就於使上申問 |

3. 申請備查事由:

- (1) 分設營業處所及委託代銷契約同時備查。
- (2) 委託代銷契約備查在本業下
- (3) 委託代銷契約已備查過,要將委託代銷契約移至分設營業處所。

| <ul> <li>三、申請備查事由:(本功能不包含營業處所或委託代銷契約內容變更,請以紙本申請)</li> <li>●營業處所分設備查(含常態及非常態營業處所備查;屬非常態營業處所備查者,應加填委託代銷契約內容)</li> <li>○委託代銷契約備查,分處所名稱:(28公司)</li> <li>(申請於公司或既有營業處所備查委託代銷契約用;免填營業處所資料,須填委託代銷契約資料)</li> <li>○委託代銷之營業處所變更,代理銷售不動產名稱: -請選擇-&gt;</li> <li>(認己供表本託代幣契約時更至非常能完成用;應值有非常能完成能將表示能常約,免有本託代幣契約等約)</li> </ul> |  |
|----------------------------------------------------------------------------------------------------|--|
| (四日海豆安山い羽大河を史王が市窓未随川市,崎保高が市窓未随川真将・元侯安山い羽大河真将)                                                                                                    |  |
| * 營業處所型態: 常態 ✔ ( 如為非常態營業處所時 · 請加載 ※ 項 )                                                                                                    |  |
| * 營業處所名稱:                                                                                                    |  |
| * 營業處所所在地: 新北市                                                                                                    |  |
| * 設立日期: 年 月 日                                                                                                    |  |
| * 經紀人員數: 0 ( 2 附件:請按此建立經紀人員名冊)<br>(經紀人員名冊建立完成後,請回本申請書〔提出申請〕,完成申辦手續)                                                                                                    |  |
| ※ 非常態營業處所設立目的:                                                                                                    |  |
| ※ 非常態營業處設立期間:                                                                                                    |  |

4. 申請備查事由選擇第1、2項, 需填寫委託代銷契約相關資料。

| ※ 委託代勝契約(簽訂)備查                                                                                                    |
|----------------------------------------------------------------------------------------------------|
| ※ 代理銷售不動產名稱(建案名稱):                                                                                                 |
| ※ 代理銷售不動產所在地: ▼選擇鄉鎮 ▼                                                                                              |
| ※                                                                                                    |
| ※ #代理銷售戶(棟)數:                                                                                                    |
| ※ #建造執照核發日期:月日                                                                                                    |
| ※ #建造執照字號: 字第 字第 號                                                                                                 |
| <ul> <li>※ 委託代/ 例契約,起始日期: 年 月 日,屆滿日期: 年 月 日</li> <li>其他:</li> <li>※ 醫填寫獎託代錄期醫; 苦無明確期醫者, 醫於真他填寫開醫之文字說明。※</li> </ul> |

5. 負責人資料填寫好,點選提出申請即完成該申請流程。

| 四、負責人                                                                        |
|------------------------------------------------------------------------------|
| * 姓名:<br>* 電子郵件信箱:<br>(輸入多組Email時,請以分號分隔且無空白字元,例如:abc@mail.com;def@mail.com) |
| * 聯絡電話:辦公室: 住家:                                                              |
| * 戶籍地址:                                                                      |
| 通訊地址(□同上): ✔選擇鄉鎮 ✔                                                           |

- 6. 線上申請流程完成後,建檔成功可取得案件編號。
- 7. 若有其他文件需附夾上傳,點選擬上傳之檔案,再點選確認傳送

即完成。

| 内政部不動產服務 進度<br>業資訊系統                                                                                              | 查詢 不動產估價師 地政士 不動產經紀業 租賃住宅服務業 首頁                               |  |
|----------------------------------------------------------------------------------------------------|---------------------------------------------------------------|--|
| 不動產經紀服務業線上申請作業 - 委託代銷契約備查                                                                                         |                                                               |  |
| 已完成線上申請作業1 6.<br>感謝您使用不動產租賃住宅服務業線上申請作業,我們將費                                                                       | 趁為您處理[回線上中講] 提醒您。線上申講案件如需做納相關機要時,講治受理之宣譯作、解(市)政府地政局(處)證理總要審查。 |  |
| 您的申購費件與號是:F2021010405<br>您可以總理上傳或將附件尊至:新北市<br>受理機業地址:<br>影本可以模處方式上傳,如票附正本者限以影透方式考送<br>附件考述時請加註您的申請案號,按[續禮]列印申請書   | 7.                                                            |  |
| 上傳檔案1: 選擇檔案 未選擇任何檔案                                                                                               | 說明:                                                           |  |
| 上傳檔案2: 選擇檔案 未選擇任何檔案                                                                                               | 說明:                                                           |  |
| 上傳檔案3: 選擇檔案 未選擇任何檔案                                                                                               | 說明:                                                           |  |
| 上傳檔案4: 選擇檔案 未選擇任何檔案                                                                                               | 說明:                                                           |  |
| 上傳檔案5: 選擇檔案 未選擇任何檔案                                                                                               | 說明:                                                           |  |
| 說明:上傳檔案結式僅可為jpg,gif,bmp,doc,docx,xis,xisx,pdf或合併為一個壓得檔案(zip,rar,7z)上傳 僅名請勿過長,建講使用笑文數字,每項檔案不可超結4MB,以絕免上爆失效 穩定傳送 重填 |                                                               |  |